# Universitatea de Vest din Timișoara

Procedura operare acoperiri pentru posturi vacante

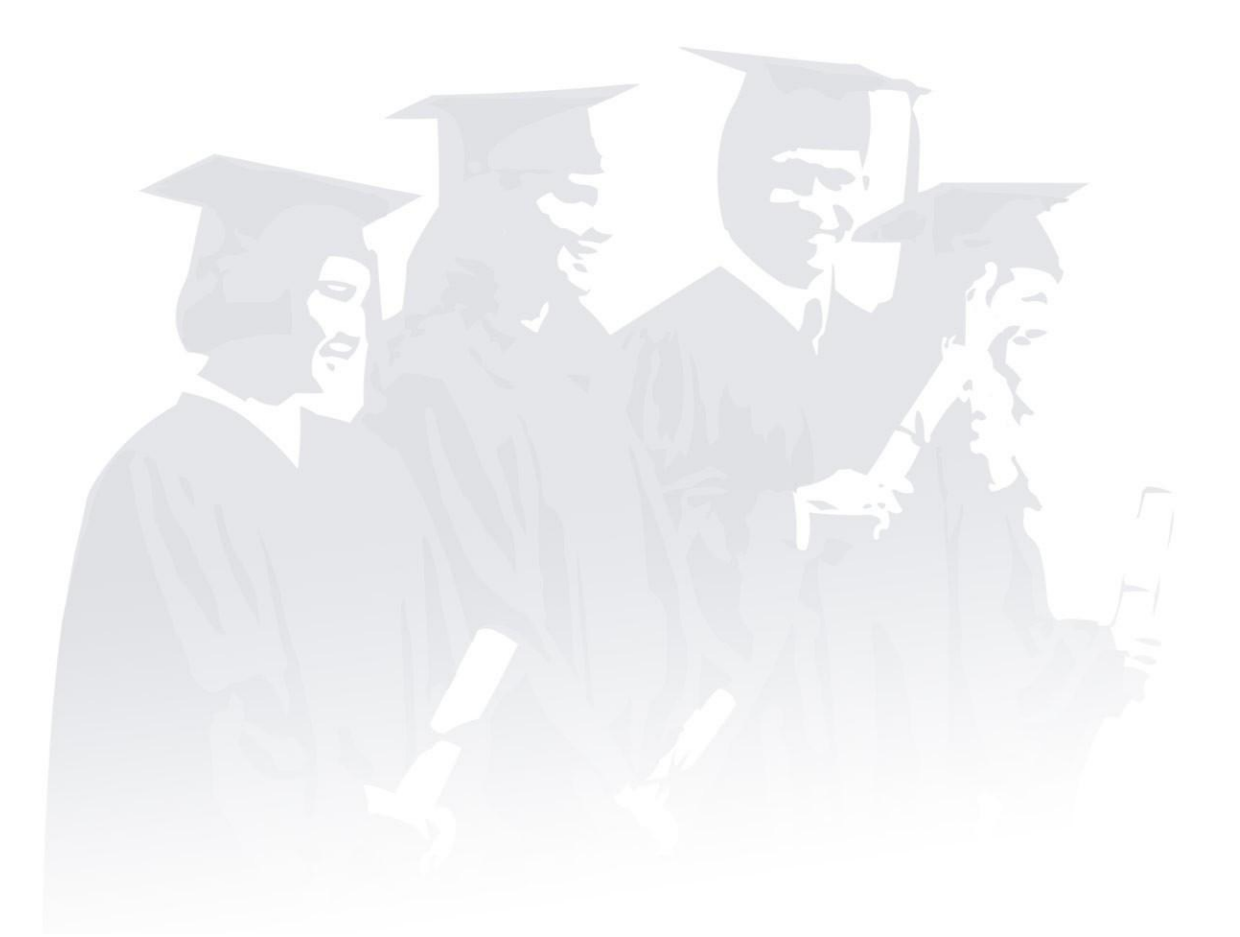

Procedura de lucru

## Cuprins

| 1. | Descriere      |
|----|----------------|
|    |                |
|    |                |
| 2. | Mod de operare |

#### 1. Descriere

Dupa finalizarea constructiei posturilor vacante din Statul de functii, va trebui ca pentru toate aceste posturi, sa se aloce cadre didactice ce vor preda respecitvele discipline.

Acest pas este absolut necesar in etapa de construire a Statului de functii, deoarece aplicatia de construire a Statului de functii se integreaza cu modulul HR din SAP, unde va trebui sa ajunga toate aceste informatii cu privire la: posturi vacante, disicpline pe posturi vacante, cadre didactice la nivel de discipline de pe posturi vacante.

### 2. Mod de operare

In acest moment la operatiunea de Creare post vacant vom completa urmatoarele campuri:

Nr. Ord. - Pozitia din statul de functii

Rol – Tipul postului (asistent, conferentiar, profesor, etc)

Tip - Titular / Vacant

| Adauga post vacant × |
|----------------------|
| Nr. ord. <b>*</b> 54 |
| Rol * Asistent       |
| Tip * Titular        |
| 💾 Salveaza 🔀 Renunta |

Dupa operatia de Creare post vacant vom apasa butonul Modifica discipline 100, sau vom apasa dublu clik pe linia aferenta postului vacant, pentru a intra in ecranul de alocare discipline la postul vacant.

Se vor adauga toate disciplinele aferente postului vacant, dupa care se va trece la operatiunea de Adaugare cadru didactic pe disciplina. Aceasta operatiune se va face astfel:

- fie apasand dublu clik pe disicplina asociata postului vacant;
- fie selectand disciplina pe care dorim sa alocam un cadru didactic si apasam butonul Modifica

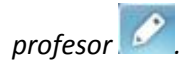

Se va deschide fereasta *Modifica profesor*, unde vom putea adauga cadre didactice:

externe UVT. Aceste cadre didactice vor fi preluate din nomenclatorul de profesori, introdusi pe categoria *profesori externi*. Astfel, pentru a selecta un astfel de cadru didactic, se va bifa campul Extern, si sistemul va da posibilitatea selectarii unui cadru didactic din nomenclatorul de externi.

| Extern       |                                           |  |  |  |  |  |
|--------------|-------------------------------------------|--|--|--|--|--|
| Universitate | Universitatea de Vest din Timişoara       |  |  |  |  |  |
| Facultate    | Facultatea de Matematică și Informatică 🗸 |  |  |  |  |  |
| Catedra      | Departamenul de Informatică               |  |  |  |  |  |
| Profesor     |                                           |  |  |  |  |  |
| Functia      |                                           |  |  |  |  |  |
| Specializare |                                           |  |  |  |  |  |
| Experienta   | 0                                         |  |  |  |  |  |
| Salariu      | 0                                         |  |  |  |  |  |
|              | 💾 Saiveaza 🛛 🛞 Renunta                    |  |  |  |  |  |

interne UVT. Aceste cadre didactice vor fi preluate din nomenclatorul de profesori, pe contextul selectat, cadre didactice care ajung in aplicatie in urma sincronizarii cu UMS-ul. Astfel, se pot selecta cadre didactice de la orice catedra, din orice facultate a Universitatii de Vest.

| Modifica profesor × |                                                 |  |  |  |  |  |  |
|---------------------|-------------------------------------------------|--|--|--|--|--|--|
| Extern              |                                                 |  |  |  |  |  |  |
| Universitate        | Universitatea de Vest din Timişoara             |  |  |  |  |  |  |
| Facultate           | cultate Facultatea de Matematică și Informatică |  |  |  |  |  |  |
| Catedra             | Departamenul de Informatică                     |  |  |  |  |  |  |
| Profesor            | IORDAN VICTORIA                                 |  |  |  |  |  |  |
| Functia             |                                                 |  |  |  |  |  |  |
| Specializare        |                                                 |  |  |  |  |  |  |
| Experienta          | 0                                               |  |  |  |  |  |  |
| Salariu             | 0                                               |  |  |  |  |  |  |
|                     | 🔛 Salveaza 😣 Renunta                            |  |  |  |  |  |  |

De asemenea, daca un cadru didactic nu exista pe contextul selectat si desigur nici in UMS, aplicatia permite adaugarea de cadre didactice direct in nomenclatorul de profesori, prin operatia de **Adauga**.

| A                                 | later        |                               |                                               | admin [ (unknown) (UNKNOWN) |
|-----------------------------------|--------------|-------------------------------|-----------------------------------------------|-----------------------------|
| Nomenciatoare Profesori           | Extern       |                               |                                               |                             |
| Posturi academice                 | Universitate | Universitatea de Vest din Tin | iipoara 💌                                     |                             |
| Forme de Invaţamant               | Facultate    | Facultatea de Matematică și   | Informatică                                   |                             |
| Discipline                        | Caladra      | Departamenul de Informatio    |                                               |                             |
| Profesori                         | Cateora      | Departamenta de informatio    |                                               |                             |
| Universitate                      | D 🖉          | XCII                          |                                               |                             |
| Stat funcții                      | Nume         | Prenume                       | CND THE                                       | Functia                     |
| Activități academice / facultate  | MINDRUTA     | CRISTINA                      | Adauga ×                                      | r Cadru didactic            |
| Activități academice / disciplină | ARITONI      | OVIDIU                        | Numo *                                        | Cadru didactic              |
| Configurație scolară / facultate  | BALINT       | STEFAN                        |                                               | Cadru didactic              |
| Tip studii / universitate         | BRAESCU      | LILIANA                       | Prenume *                                     | r Cadru didactic            |
| Coef. transformare / universitate | CHIS BUIGA   | MIHAI                         | CNP *                                         | Cadru didactic              |
| Coef. transformare / disciplină   | CRACIUN      | VASILE ADRIAN                 | Titlu                                         | Cadru didactic              |
| Plan Inväţāmānt / facultate       | DOGARU       | ROXANA                        | Functia                                       | Cadru didactic              |
| Plan învățământ / catedră         | DRAGAN       | MIRCEA FLORIN                 |                                               | r Cadru didactic            |
| Recapitulație / racuitate         | DRAMNESC     | ISABELA                       | 💾 Salveaza 🛛 😣 Renunta                        | Cadru didactic              |
| Formatii lucru / an studiu        | FORTIS       | TEODOR FLORIN                 | 1700101123454 Conferentiar universitar doctor | r Cadru didactic            |
| Formağii lucru / disciplină       | FRINCU       | MARC EDUARD                   | 1700101123454 Prep.univ.                      | Cadru didactic              |
| Stat funcții / facultate          | GAIANU       | MIHAIL                        | 1700101123454 Prep.univ.                      | Cadru didactic              |
| Stat funcții / catedră            | IONICA       | ALEXANDRU                     | Lect.univ.                                    | Cadru didactic              |

#### Important!!!

Toate cadrele didactice alocate posturilor vacante trebuie sa aiba completat campul CNP. Acest camp este vital pentru intrgrarea intre Statul de functii si modulul HR din SAP.

Acest camp ajunge in datele de baza ale cadrului didactic daca este completat in UMS, dar aplicatia permite si completarea acestuia direct in nomenclatorul de profesori.